# NCM-MCI-6.5<sup>Q&As</sup>

Nutanix Certified Master - Multicloud Infrastructure (NCM-MCI)v6.5

### Pass NCM-MCI-6.5 Exam with 100% Guarantee

Free Download Real Questions & Answers **PDF** and **VCE** file from:

https://www.leads4pass.com/ncm-mci-6-5.html

100% Passing Guarantee 100% Money Back Assurance

Following Questions and Answers are all new published by Official Exam Center

Instant Download After Purchase

100% Money Back Guarantee

😳 365 Days Free Update

Leads4Pass

800,000+ Satisfied Customers

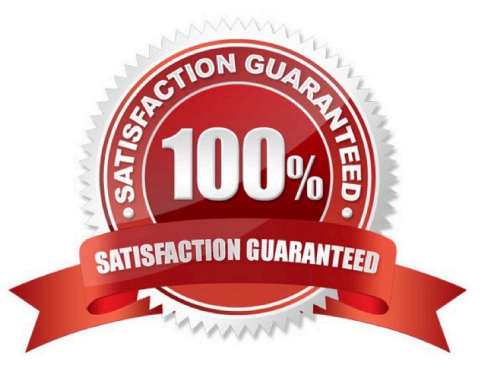

### **QUESTION 1**

CORRECT TEXT

Task 10

An administrator is working to create a VM using Nutanix V3 API calls with the following specifications.

\*

VM specifications:

vCPUs: 2

....

Memory: BGb

\*

Disk Size: 50Gb

\*

Cluster: Cluster A

\*

Network: default- net

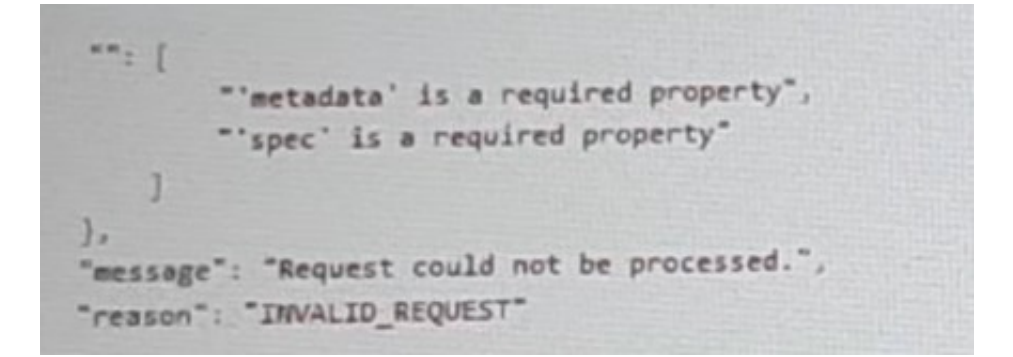

The API call is falling, indicating an issue with the payload:

The body is saved in Desktop/ Files/API\_Create\_VM,text

Correct any issues in the text file that would prevent from creating the VM. Also ensure the VM will be created as speeded and make sure it is saved for re-use using that filename.

Deploy the vm through the API

Note: Do not power on the VM.

https://www.leads4pass.com/ncm-mci-6-5.html 2024 Latest leads4pass NCM-MCI-6.5 PDF and VCE dumps Download

A. Answer: See the for step by step solution.

Correct Answer: A

https://portal.nutanix.com/page/documents/kbs/details?targetId=kA00e000000LLEzCAO https://jsonformatter.curiousconcept.com/#

acli net.list(uuid network defult\_net)

Leads4Pass

ncli cluster info(uuid cluster)

Put Call: https://Prism Central IP address : 9440/api/nutanix/v3vms Edit these lines to fix the API call, do not add new lines or copy lines. You can test using the Prism Element API explorer or PostMan Body:

```
{
{
"spec": {
"name": "Test_Deploy",
"resources": {
"power_state":"OFF",
"num_vcpus_per_socket":,
"num_sockets": 1,
"memory_size_mib": 8192,
"disk_list": [
{
"disk_size_mib": 51200,
"device_properties": {
"device_type":"DISK"
}
},
{
"device_properties": {
"device_type":"CDROM"
}
}
1,
```

```
"nic_list":[
{
"nic_type": "NORMAL_NIC",
"is_connected": true,
"ip_endpoint_list": [
{
"ip_type": "DHCP"
}
],
"subnet_reference": {
"kind": "subnet",
"name": "default_net",
"uuid": "0000000-0000-0000-0000-00000000000"
}
}
```

```
],
},
```

```
"cluster_reference": {
```

"kind": "cluster",

"name": "NTNXDemo",

```
"uuid": "0000000-0000-0000-0000-000000000000"
```

```
}
```

},

```
"api_version": "3.1.0",
```

"metadata": {

"kind": "vm"

}

}

https://www.nutanix.dev/2019/08/26/post-a-package-building-your-first-nutanix-rest-api- post-request/

Reference

### **QUESTION 2**

CORRECT TEXT Task 14 The application team has requested several mission-critical VMs to be configured for disaster recovery. The remote site (when added) will not be managed by Prism Central. As such, this solution should be built using the Web Console.

Disaster Recovery requirements per VM: Mkt01 RPO: 2 hours Retention: 5 snapshots Fin01 RPO: 15 minutes Retention: 7 days Dev01 RPO: 1 day Retention: 2 snapshots Configure a DR solution that meets the stated requirements. Any objects created in this item must start with the name of the VM being protected. Note: the remote site will be added later

A. Answer: See the for step by step solution.

Correct Answer: A

To configure a DR solution that meets the stated requirements, you can follow these steps:

Log in to the Web Console of the source cluster where the VMs are running. Click on Protection Domains on the left menu and click on Create Protection Domain. Enter a name for the protection domain, such as PD\_Mkt01, and a description

if required.

Click Next.

Select Mkt01 from the list of VMs and click Next. Select Schedule Based from the drop-down menu and enter 2 hours as the interval. Click Next.

Select Remote Site from the drop-down menu and choose the remote site where you want to replicate the VM. Click Next.

Enter 5 as the number of snapshots to retain on both local and remote sites. Click Next. Review the protection domain details and click Finish. Repeat the same steps for Fin01 and Dev01, using PD\_Fin01 and PD\_Dev01 as the protection

domain names, and adjusting the interval and retention values according to the requirements.

|                                                                                                    |                                                                                                    | 1 C C C C C C C C C C C C C C C C C C C                                                                       | -                                                                            |                                |           |                  |
|----------------------------------------------------------------------------------------------------|----------------------------------------------------------------------------------------------------|----------------------------------------------------------------------------------------------------|------------------------------------------------------------------------------|--------------------------------|-----------|------------------|
| Hypervisor Sum                                                                                                    | Home                                                                                                    | Central                                                                                                    |                                                                              |                                |           |                  |
|                                                                                                    | Health                                                                                                    |                                                                                                    |                                                                              |                                |           |                  |
| AHV                                                                                                    | VM                                                                                                    | Connec                                                                                                    | se                                                                           |                                |           |                  |
| 20201105.30                                                                                                    | Storage                                                                                                    | 0.12.91                                                                                                    | L.                                                                           |                                |           |                  |
|                                                                                                    | Hardwara                                                                                                    |                                                                                                    |                                                                              |                                |           |                  |
| Storage Summa                                                                                                    | File Server                                                                                                    | ۵                                                                                                    | 1                                                                            |                                |           |                  |
| 4.15 TIB Total Capa                                                                                                    | Data Protectio                                                                                                    | 'n                                                                                                    | v                                                                            |                                |           |                  |
|                                                                                                    | Analysis                                                                                                    |                                                                                                    |                                                                              |                                |           |                  |
|                                                                                                    |                                                                                                    |                                                                                                    |                                                                              |                                |           |                  |
| VM Summary                                                                                                    | Tasks                                                                                                    |                                                                                                    |                                                                              |                                |           |                  |
|                                                                                                    |                                                                                                    | ty                                                                                                    | E                                                                            |                                |           |                  |
| 40                                                                                                    | Settings                                                                                                    |                                                                                                    |                                                                              |                                |           |                  |
| VM(S)                                                                                                    | -                                                                                                    | • Suspend                                                                                                    |                                                                              |                                |           |                  |
|                                                                                                    |                                                                                                    |                                                                                                    |                                                                              |                                |           |                  |
| + Prote                                                                                                    | ction Dor                                                                                                    | nain                                                                                                    |                                                                              |                                |           |                  |
|                                                                                                    |                                                                                                    |                                                                                                    |                                                                              |                                |           |                  |
|                                                                                                    | DP                                                                                                    |                                                                                                    |                                                                              |                                |           |                  |
| Async                                                                                                    | UR                                                                                                    |                                                                                                    |                                                                              |                                |           |                  |
| Async                                                                                                    | շիհ                                                                                                    |                                                                                                    |                                                                              |                                |           |                  |
| A protection<br>disaster reco<br>numeric char                                                                                      | domain is a g<br>very purposes<br>acters only) fo                                                                                                    | rouping of Vir<br>s. Enter a nam<br>or the protecti                                                           | tual Machine<br>(using alp<br>on domain y                                    | es for<br>ha<br>you            |           |                  |
| A protection<br>disaster reco<br>numeric char<br>would like to<br>Virtual Machi                                                    | domain is a g<br>very purpose<br>acters only) fo<br>create. You w<br>nes to it, and                                                                    | rouping of Vir<br>s. Enter a nam<br>or the protecti<br>rill then be gu<br>scheduling it.                      | tual Machim<br>e (using alp<br>on domain )<br>ided into as                   | es for<br>ha<br>/ou<br>signing |           |                  |
| A protection<br>disaster reco<br>numeric char<br>would like to<br>Virtual Machi<br>Name                                            | domain is a g<br>very purpose:<br>acters only) fo<br>create. You w<br>nes to it, and                                                                   | rouping of Vir<br>s. Enter a nam<br>or the protecti<br>rill then be gu<br>scheduling it.                      | tual Machin<br>le (using alp<br>on domain y<br>ided into as                  | es for<br>ha<br>rou<br>signing |           |                  |
| A protection<br>disaster reco<br>numeric char<br>would like to<br>Virtual Machi<br>Name<br>Mkt01-PD                                | domain is a g<br>very purposes<br>acters only) fo<br>create. You w<br>nes to it, and                                                                   | rouping of Vir<br>s. Enter a nam<br>or the protecti<br>ill then be gu<br>scheduling it.                       | tual Machin<br>le (using alp<br>on domain )<br>ided into as                  | es for<br>ha<br>rou<br>signing | ]         |                  |
| A protection<br>disaster reco<br>numeric char<br>would like to<br>Virtual Machi<br>Name<br>Mkt01-PD                                | domain is a g<br>very purpose<br>acters only) fo<br>create. You w<br>nes to it, and                                                                    | rouping of Vir<br>s. Enter a nam<br>or the protecti<br>iil then be go<br>scheduling it.                       | tual Machinn<br>re (using alp<br>n domain y<br>ided into as                  | es for<br>ha<br>/ou<br>signing | ]         |                  |
| A protection<br>disaster reco<br>numeric char<br>would like to<br>Virtual Machi<br>Name<br>Mkt01-PD                                | domain is a g<br>very purpose:<br>acters only) fo<br>create. You w<br>nes to it, and                                                                   | rouping of Vir<br>s. Enter a nam<br>or the protecti<br>rill then be gu<br>scheduling it.                      | tual Machini<br>e (using alp<br>on domain y<br>dded into as                  | es for<br>ha<br>rou<br>signing | Protectio | on Doma          |
| A protection<br>disaster reco<br>numeric char<br>would like to<br>Virtual Machi<br>Name<br>Mkt01-PD                                | domain is a g<br>very purpose:<br>acters only) fc<br>create. You w<br>nes to it, and                                                                   | rouping of Vii<br>s. Enter a nam<br>or the protecti<br>iill then be gu<br>scheduling it.                      | tual Machin<br>e (using alp<br>on domain y<br>ided into as                   | es for<br>ha<br>/ou<br>signing | Protectio | on Doma          |
| A protection<br>disaster reco<br>numeric char<br>would like to<br>Virtual Machi<br>Name<br>Mkt01-PD                                | domain is a g<br>very purpose<br>acters only) fo<br>create. You w<br>nes to it, and                                                                    | rouping of Vir<br>s. Enter a nam<br>or the protecti<br>ill then be gu<br>scheduling it.                       | tual Machin,<br>le (using alp<br>on domain y<br>on domain y<br>dided into as | es for<br>ha<br>rou<br>signing | Protectio | on Doma          |
| A protection<br>disaster reco<br>numeric char<br>would like to<br>Virtual Machi<br>Name<br>Mkt01-PD                                | domain is a g<br>very purpose:<br>acters only) fc<br>create. You w<br>nes to it, and<br>Entities                                                       | rouping of Vir<br>s. Enter a nam<br>or the protecti<br>ill then be gu<br>scheduling it.<br>Schedule<br>49) ?  | tual Machin<br>e (using alp<br>on domain y<br>ided into as                   | es for<br>ha<br>vou<br>signing | Protectio | on Doma<br>Prote |
| A protection<br>disaster reco<br>numeric char<br>would like to<br>Virtual Machi<br>Name<br>Mkt01-PD                                | domain is a g<br>very purpose:<br>acters only fc<br>create. You w<br>nes to it, and<br>Entities                                                        | rouping of Vii<br>s. Enter a nam<br>or the protecti<br>iill then be gu<br>scheduling it.<br>Schedule<br>49) ? | tual Machin<br>e (using alp<br>on domain y<br>ided into as                   | es for<br>ha<br>vou<br>signing | Protectio | Prote            |
| A protection<br>disaster reco<br>numeric char<br>would like to<br>Virtual Machi<br>Name<br>Mkt01-PD                                | domain is a g<br>very purpose:<br>acters only fc<br>create. You w<br>nes to it, and<br>Entities                                                        | rouping of Vir<br>s. Enter a nam<br>or the protecti<br>iill then be gu<br>scheduling it.<br>Schedule<br>49) ? | tual Machin<br>ie (using alp<br>on domain y<br>ided into as                  | es for<br>ha<br>vou<br>signing | Protectio | Prote            |
| A protection<br>disaster reco<br>numeric char<br>would like to<br>Virtual Machi<br>Name<br>Mkt01-PD<br>Name<br>Unprotecte<br>Mkt01 | domain is a g<br>very purpose:<br>acters only fc<br>create. You w<br>nes to it, and<br>Entities                                                        | rouping of Vir<br>s. Enter a nam<br>or the protecti<br>iill then be gu<br>scheduling it.<br>Schedule<br>49) ? | tual Machini<br>ie (using alp<br>on domain j<br>ided into as                 | es for<br>ha<br>vou<br>signing | Protectio | Prote            |
| A protection<br>disaster reco<br>numeric char<br>would like to<br>Virtual Machi<br>Name<br>Mkt01-PD<br>Name<br>Unprotecte<br>Mkt01 | domain is a g<br>very purpose:<br>acters only fo<br>create. You w<br>nes to it, and<br>Entities<br>ed Entities (4                                      | rouping of Vir<br>s. Enter a nam<br>or the protecti<br>iill then be gu<br>scheduling it.<br>Schedule<br>49) ? | tual Machin<br>ie (using alp<br>on domain y<br>ided into as                  | es for<br>ha<br>vou<br>signing | Protectio | Prote            |
| A protection<br>disaster reco<br>numeric char<br>would like to<br>Virtual Machi<br>Name<br>Mkt01-PD<br>Name<br>Unprotecte<br>Mkt01 | domain is a g<br>very purpose<br>acters only) fo<br>create. You w<br>nes to it, and<br>Entities<br>ed Entities (4<br>lated entitles. ?<br>Entities (1) | rouping of Vir<br>s. Enter a nam<br>or the protecti<br>ill then be gu<br>scheduling it.<br>Schedule<br>49) ?  | tual Machin,<br>e (using alp<br>on domain y<br>dided into as                 | es for<br>ha<br>you<br>signing | Protectio | Prote<br>Sea     |
| A protection<br>disaster reco<br>numeric char<br>would like to<br>Virtual Machi<br>Name<br>Mkt01-PD<br>Name<br>Unprotecte<br>Mkt01 | domain is a g<br>very purpose<br>acters only) fo<br>create. You w<br>nes to it, and<br>Entities<br>ed Entities (4<br>lated entities. ?<br>Entities (1) | rouping of Vir<br>s. Enter a nam<br>or the protecti<br>ill then be gu<br>scheduling it.<br>Schedule<br>49) ?  | tual Machin,<br>e (using alp<br>on domain y<br>dided into as                 | es for<br>ha<br>you<br>signing | Protectio | Prote<br>Sea     |

| Benton Palanta d Fastal  |        |
|--------------------------|--------|
| Protect Selected Entitie | es (1) |

Protected Search t

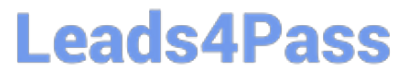

| aarch by Entity Name                                                                                                    |                                                                                                    |
|----------------------------------------------------------------------------------------------------|----------------------------------------------------------------------------------------------------|
| arch by CG Name                                                                                                    |                                                                                                    |
| ] - Entity Name CG                                                                                                    |                                                                                                    |
| Mkt01 Mkt01                                                                                                    |                                                                                                    |
|                                                                                                    |                                                                                                    |
| Unprotect Selected Entities                                                                                                    |                                                                                                    |
|                                                                                                    |                                                                                                    |
|                                                                                                    |                                                                                                    |
| New Schedule                                                                                                    |                                                                                                    |
|                                                                                                    |                                                                                                    |
| Pro                                                                                                    | ection Domain ?                                                                                         |
|                                                                                                    | •                                                                                                    |
| ne Entities Schedule                                                                                                    | •                                                                                                    |
| ne Entities Schedule                                                                                                    | •                                                                                                    |
| figure your local schedule                                                                                                    | Retention policy                                                                                        |
| ne Entities Schedule<br>figure your local schedule<br>Repeat every minute(s) ?                                                                                                    | Retention policy                                                                                        |
| ne     Entities     Schedule       figure your local schedule       Repeat every     minute(s) ?       Repeat every     hour(s) ?                                                                                                    | Retention policy  Local keep the last 1 snapshots Remote sites have not been defined for this cluster.  |
| ne     Entities     Schedule       Ifigure your local schedule       Repeat every     minute(s) ?       Repeat every     hour(s) ?       Repeat every     day(s) ?                                                                                                    | Retention policy  Local keep the last 1 snapshots  Remote sites have not been defined for this cluster. |
| ne     Entities     Schedule       figure your local schedule       Repeat every     minute(s) ?       Repeat every     hour(s) ?       Repeat every     day(s) ?       Repeat weekly                                                                                                    | Retention policy  Local keep the last 1 snapshots Remote sites have not been defined for this cluster.  |
| ne       Entities       Schedule         figure your local schedule         Repeat every       minute(s) ?         Repeat every       hour(s) ?         Repeat every       day(s) ?         Repeat weekly       S M T W T F S                                                                                                    | Retention policy  Local keep the last 1 snapshots Remote sites have not been defined for this cluster.  |
| ne       Entities       Schedule         Infigure your local schedule         Repeat every       minute(s) ?         Repeat every       hour(s) ?         Repeat every       day(s) ?         Repeat weekly       S M T W T F S         Repeat monthly       Sepeat monthly                                                                                                    | Retention policy  Local keep the last 1 snapshots Remote sites have not been defined for this cluster.  |
| Ine Entities Schedule   figure your local schedule   Repeat every   minute(s) ?   Repeat every   hour(s) ?   Repeat every   day(s) ?   Repeat weekly   S O M O T O W O T O F O S   Repeat monthly   ay of month:   e.g., 1,10,20                                                                                                    | Retention policy  Local keep the last 1 snapshots Remote sites have not been defined for this cluster.  |
| me       Entities       Schedule         nfigure your local schedule         Repeat every       minute(s) ?         Repeat every       hour(s) ?         Repeat every       day(s) ?         Repeat weekly       S         S       M       T       W         ay of month:       e.g., 1/10,20       ?         Start on       10/16/2022       at       1:31 PM                                                                             | Retention policy  Local keep the last 1 snapshots Remote sites have not been defined for this cluster.  |
| Ine       Entities       Schedule         Infigure your local schedule         Repeat every       minute(s) ?         Repeat every       hour(s) ?         Repeat every       day(s) ?         Repeat weekly       S O M O T O W O T O F O S         Repeat monthly       ro f month:       e.g., 1/10,20       ?         Start on       10/16/2022       at       1:31 PM       O         End on       at       0       0       0       0 | Retention policy  Local keep the last 1 snapshots Remote sites have not been defined for this cluster.  |
| Ine       Entities       Schedule         figure your local schedule         Repeat every       minute(s) ?         Repeat every       hour(s) ?         Repeat every       day(s) ?         Repeat weekly       S O M O T O W O T O F O S         Repeat monthly       ?         Start on       10/16/2022       at       1:31 PM       ©         End on       at                                                                         | Retention policy  Local keep the last 1 supported Remote sites have not been defined for this cluster.  |
| ne Entities Schedule   figure your local schedule   Repeat every minute(s) ?   Repeat every hour(s) ?   Repeat every day(s) ?   Repeat weekly   S O M O T O W O T O F O S   Repeat monthly   ry of month: e.g., 1,10,20   Y of month: e.g., 1,10,20   End on I I I PM   Create application consistent snapshots                                                                                                    | Retention policy  Local keep the last 1 snoshots Remote sites have not been defined for this cluster.   |

### **QUESTION 3**

CORRECT TEXT

Task 2

An administrator needs to configure storage for a Citrix-based Virtual Desktop infrastructure.

Two VDI pools will be created

Non-persistent pool names MCS\_Pool for tasks users using MCS Microsoft Windows 10 virtual Delivery Agents (VDAs)

Persistent pool named Persist\_Pool with full-clone Microsoft Windows 10 VDAs for power users

20 GiB capacity must be guaranteed at the storage container level for all power user VDAs

The power user container should not be able to use more than 100 GiB

Storage capacity should be optimized for each desktop pool.

Configure the storage to meet these requirements. Any new object created should include the name of the pool(s) (MCS and/or Persist) that will use the object.

Do not include the pool name if the object will not be used by that pool.

Any additional licenses required by the solution will be added later.

A. Answer: See the for step by step solution.

Correct Answer: A

To configure the storage for the Citrix-based VDI, you can follow these steps:

Log in to Prism Central using the credentials provided. Go to Storage > Storage Pools and click on Create Storage Pool. Enter a name for the new storage pool, such as VDI\_Storage\_Pool, and select the disks to include in the pool. You can

choose any combination of SSDs and HDDs, but for optimal performance, you may prefer to use more SSDs than HDDs.

Click Save to create the storage pool.

Go to Storage > Containers and click on Create Container. Enter a name for the new container for the non-persistent pool, such as MCS\_Pool\_Container, and select the storage pool that you just created, VDI\_Storage\_Pool, as the source.

Under Advanced Settings, enable Deduplication and Compression to reduce the storage footprint of the non-persistent desktops. You can also enable Erasure Coding if you have enough nodes in your cluster and want to save more space.

These settings will help you optimize the storage capacity for the non-persistent pool.

Click Save to create the container.

Go to Storage > Containers and click on Create Container again. Enter a name for the new container for the persistent pool, such as Persist\_Pool\_Container, and select the same storage pool, VDI\_Storage\_Pool, as the source.

Under Advanced Settings, enable Capacity Reservation and enter 20 GiB as the reserved capacity. This will guarantee that 20 GiB of space is always available for the persistent desktops. You can also enter 100 GiB as the advertised

capacity to limit the maximum space that this container can use. These settings will help you control the storage allocation for the persistent pool.

Click Save to create the container.

Leads4Pass

Go to Storage > Datastores and click on Create Datastore. Enter a name for the new datastore for the non-persistent pool, such as MCS\_Pool\_Datastore, and select NFS as the datastore type. Select the container that you just created,

MCS\_Pool\_Container, as the source.

Click Save to create the datastore.

Go to Storage > Datastores and click on Create Datastore again. Enter a name for the new datastore for the persistent pool, such as Persist\_Pool\_Datastore, and select NFS as the datastore type. Select the container that you just created,

Persist\_Pool\_Container, as the source.

Click Save to create the datastore.

The datastores will be automatically mounted on all nodes in the cluster. You can verify this by going to Storage > Datastores and clicking on each datastore. You should see all nodes listed under Hosts.

You can now use Citrix Studio to create your VDI pools using MCS or full clones on these datastores. For more information on how to use Citrix Studio with Nutanix Acropolis, seeCitrix Virtual Apps and Desktops on NutanixorNutanix

virtualization environments.

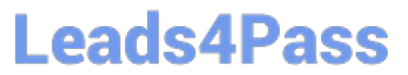

|                                                                                                    | ainer                                                     | ?                 | 1 |
|----------------------------------------------------------------------------------------------------|-----------------------------------------------------------|-------------------|---|
| lame                                                                                                    |                                                           |                   |   |
| ST_MCS_Pool                                                                                                    |                                                           |                   |   |
| torage Pool                                                                                                    |                                                           |                   |   |
| Storage_Pool                                                                                                    |                                                           |                   | • |
| lax Capacity                                                                                                    |                                                           |                   |   |
| 3.26 TIB (Physical) Based on storage pool fr                                                                                                    | ee unreserved (                                           | capacity          |   |
| dvanced Settings                                                                                                    |                                                           |                   |   |
| Replication Factor ③                                                                                                    |                                                           |                   |   |
|                                                                                                    |                                                           |                   |   |
| Reserved Capacity                                                                                                    |                                                           |                   |   |
| 20                                                                                                    |                                                           | GiB               |   |
| Advertised Capacity                                                                                                    |                                                           |                   |   |
| Total GIB                                                                                                    |                                                           | GiB               |   |
| Perform post-process compression of all p<br>compression, set the delay to 0.<br>Delay (in minutes)                                                                                                    | ersistent data. F                                         | or inline         |   |
| 0                                                                                                    |                                                           |                   |   |
|                                                                                                    |                                                           |                   |   |
| Deduplication                                                                                                    |                                                           |                   |   |
| Deduplication                                                                                                    |                                                           |                   |   |
| Deduplication Cache Perform inline deduplication of read can performance.                                                                                                    | ches to optimize                                          | 2                 |   |
| Deduplication Cache Perform inline deduplication of read car performance. Capacity                                                                                                    | thes to optimize                                          | 2                 |   |
| Deduplication     Cache     Perform inline deduplication of read car     performance.     Capacity     Perform post-process deduplication                                                                                 | ches to optimize<br>of persistent da                      | :<br>ita.         |   |
| Deduplication Cache Perform inline deduplication of read can performance. Capacity Perform post-process deduplication Erasure Coding (*)                                                                                  | ches to optimize<br>of persistent da                      | ita.              |   |
| Deduplication Cache Perform inline deduplication of read car performance. Capacity Perform post-process deduplication Erasure Coding (*) Enable Enable                                                                    | of persistent da                                          | 2<br>sta          |   |
| Deduplication  Cache  Perform inline deduplication of read can performance.  Capacity  Perform post-process deduplication  Erasure Coding (*)  Enable Erasure coding enables capacity saving drives and hard disk drives. | of persistent da                                          | ata.<br>tate      |   |
|                                                                                                    | of persistent da                                          | e<br>ita.<br>tate |   |
|                                                                                                    | ches to optimize<br>of persistent da<br>Is across solid-s | ata.<br>tate      |   |

|                                                                                                    | ?                | × |
|----------------------------------------------------------------------------------------------------|------------------|---|
| Name                                                                                                    |                  |   |
| ST_Persist_Pool                                                                                                    |                  |   |
| Storage Pool                                                                                                    |                  |   |
| Storage_Pool                                                                                                    | ;                | - |
| Max Capacity                                                                                                    | arved canacity   |   |
| Advanced Settings                                                                                                    | a ved copuerty   |   |
| Replication Factor ⑦                                                                                                    |                  |   |
|                                                                                                    | · •              |   |
| Reserved Capacity                                                                                                    |                  |   |
| 0                                                                                                    | GiB              |   |
| Advertised Capacity                                                                                                    |                  |   |
| 100                                                                                                    | GiB              |   |
| Perform post-process compression of all persistent of compression, set the delay to 0.<br>Delay (in minutes)                                             | data. For inline |   |
| Deduplication                                                                                                    |                  |   |
| <ul> <li>Cache</li> <li>Perform inline deduplication of read caches to opperformance.</li> </ul>                                                         | otimize          |   |
| Perform post-process deduplication of persist                                                                                                    | tent data.       |   |
|                                                                                                    |                  |   |
| Erasure Coding ③                                                                                                    |                  |   |
| Erasure Coding ⑦  Enable Erasure coding enables capacity savings across a drives and hard disk drives.                                                   | solid-state      |   |
| Erasure Coding ③ <ul> <li>Enable</li> <li>Erasure coding enables capacity savings across a drives and hard disk drives.</li> </ul> Filesystem Whitelists | solid-state      |   |

https://portal.nutanix.com/page/documents/solutions/details?targetId=BP-2079-Citrix- Virtual-Apps-and-Desktops:bp-nutanix-storage-configuration.html

### **QUESTION 4**

CORRECT TEXT

Task 9

Part1

An administrator logs into Prism Element and sees an alert stating the following:

Cluster services down on Controller VM (35.197.75.196)

Correct this issue in the least disruptive manner. Part2

In a separate request, the security team has noticed a newly created cluster is reporting.

CVM [35.197.75.196] is using thedefaultpassword.

They have provided some new security requirements for cluster level security.

Security requirements:

Update the default password for the root user on the node to match the admin user password: Note: 192.168.x.x is not available. To access a node use the Host IP (172.30.0.x) from a CVM or the supplied external IP address.

Update the default password for the nutanix user on the CVM to match the admin user password.

Resolve the alert that is being reported.

Output the cluster-wide configuration of the SCMA policy to Desktop/Files/output.txt before changes are made.

Enable the Advance intrusion Detection Environment (AIDE) to run on a weekly basis for the cluster.

Enable high-strength password policies for the cluster.

Ensure CVMs require SSH keys for login instead of passwords. (SSH keys are located in the Desktop\Files\SSH folder).

Ensure the clusters meets these requirements. Do not reboot any cluster components.

A. Answer: See the for step by step solution.

Correct Answer: A

To correct the issue of cluster services down on Controller VM (35.197.75.196) in the least disruptive manner, you need to do the following steps:

Log in to Prism Element using the admin user credentials. Go to the Alerts page and click on the alert to see more details. You will see which cluster services are down on the Controller VM. For example, it could be cassandra, curator,

stargate, etc.

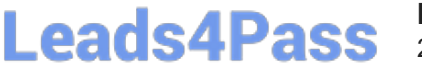

To start the cluster services, you need to SSH to the Controller VM using the nutanix user credentials. You can use any SSH client such as PuTTY or Windows PowerShell to connect to the Controller VM. You will need the IP address and the

password of the nutanix user, which you can find in Desktop\Files\SSH\nutanix.txt. Once you are logged in to the Controller VM, run the command:

cluster status | grep -v UP

This will show you which services are down on the Controller VM.

To start the cluster services, run the command:

cluster start

This will start all the cluster services on the Controller VM. To verify that the cluster services are running, run the command:

cluster status | grep -v UP

This should show no output, indicating that all services are up. To clear the alert, go back to Prism Element and click on Resolve in the Alerts page. To meet the security requirements for cluster level security, you need to do the following

steps:

To update the default password for the root user on the node to match the admin user password, you need to SSH to the node using the root user credentials. You can use any SSH client such as PuTTY or Windows PowerShell to connect to

the node. You will need the IP address and the password of the root user, which you can find in Desktop\Files\SSH\root.txt.

Once you are logged in to the node, run the command:

passwd

This will prompt you to enter a new password for the root user. Enter the same password as the admin user, which you can find in Desktop\Files\SSH\admin.txt. To update the default password for the nutanix user on the CVM to match the

admin user password, you need to SSH to the CVM using the nutanix user credentials. You can use any SSH client such as PuTTY or Windows PowerShell to connect to the CVM. You will need the IP address and the password of the nutanix

user, which you can find in Desktop\Files\SSH\nutanix.txt.

Once you are logged in to the CVM, run the command:

passwd

This will prompt you to enter a new password for the nutanix user. Enter the same password as the admin user, which you can find in Desktop\Files\SSH\admin.txt. To resolve the alert that is being reported, go back to Prism Element and click

on Resolve in the Alerts page.

To output the cluster-wide configuration of SCMA policy to Desktop\Files\output.txt before changes are made, you need to log in to Prism Element using the admin user credentials. Go to Security > SCMA Policy and click on View Policy

Details. This will show you the current settings of SCMA policy for each entity type. Copy and paste these settings into a new text file named Desktop/Files/output.txt. To enable AIDE (Advanced Intrusion Detection Environment) to run on a

weekly basis for the cluster, you need to log in to Prism Element using the admin user credentials. Go to Security > AIDE Configuration and click on Enable AIDE. This will enable AIDE to monitor file system changes on all CVMs and nodes in

the cluster. Select Weekly as the frequency of AIDE scans and click Save. To enable high-strength password policies for the cluster, you need to log in to Prism Element using the admin user credentials.

Go to Security > Password Policy and click on Edit Policy. This will allow you to modify the password policy settings for each entity type.

For each entity type (Admin User, Console User, CVM User, and Host User), select High Strength as the password policy level and click Save. To ensure CVMs require SSH keys for login instead of passwords, you need to log in to Prism

Element using the admin user credentials.

Leads4Pass

Go to Security > Cluster Lockdown and click on Configure Lockdown. This will allow you to manage SSH access settings for the cluster.

Uncheck Enable Remote Login with Password. This will disable password-based SSH access to the cluster.

Click New Public Key and enter a name for the key and paste the public key value from Desktop\Files\SSH\id\_rsa.pub. This will add a public key for key-based SSH access to the cluster.

Click Save and Apply Lockdown. This will apply the changes and ensure CVMs require SSH keys for login instead of passwords.

Part1

Enter CVM ssh and execute:

cluster status | grep -v UP

cluster start

If there are issues starting some services, check the following:

Check if the node is in maintenance mode by running the ncli host Is command on the CVM. Verify if the parameter Under Maintenance Mode is set to False for the node where the services are down. If the parameter Under Maintenance

Mode is set to True, remove the node from maintenance mode by running the following command:

nutanix@cvm\$ ncli host edit id= enable-maintenance-mode=false

You can determine the host ID by usingncli host Is. See the troubleshooting topics related to failed cluster services in the Advanced Administration Guide available from the Nutanix Portal\\'sSoftware Documentationpage. (Use the filters to

search for the guide for your AOS version). These topics have information about common and AOS-specific logs, such as Stargate, Cassandra, and other modules.

Check for any latest FATALs for the service that is down. The following command prints all the FATALs for a CVM. Run this command on all CVMs. nutanix@cvm\$ for i in `svmips`; do echo "CVM: \$i"; ssh \$i "ls -ltr /home/nutanix/data/logs/

### \*.FATAL"; done

NCC Health Check: cluster\_services\_down\_check (nutanix.com) Part2

Vlad Drac2023-06-05T13:22:00I\\'ll update this one with a smaller, if possible, command Update the default password for the rootuser on the node to match the admin user password

echo -e "CHANGING ALL AHV HOST ROOT PASSWORDS.\nPlease input new password:

"; read -rs password1; echo "Confirm new password: "; read -rs password2; if [ "\$password1" == "\$password2" ]; then for host in \$(hostips); do echo Host \$host; echo \$password1 | ssh root@\$host "passwd --stdin root"; done; else echo "The

passwords do not match"; fi

Update the default password for the nutanix user on the CVM sudo passwd nutanix

Output the cluster-wide configuration of the SCMA policy ncli cluster get-hypervisor-security-config

Output Example:

nutanix@NTNX-372a19a3-A-CVM:10.35.150.184:~\$ ncli cluster get-hypervisor-security- config

Enable Aide : false

Enable Core : false

Enable High Strength P... : false

Enable Banner : false

Schedule : DAILY

Enable iTLB Multihit M... : false

Enable the Advance intrusion Detection Environment (AIDE) to run on a weekly basis for the cluster.

ncli cluster edit-hypervisor-security-params enable-aide=true ncli cluster edit-hypervisor-security-params schedule=weekly

Enable high-strength password policies for the cluster. ncli cluster edit-hypervisor-security-params enable-high-strength-password=true

Ensure CVMs require SSH keys for login instead of passwords https://portal.nutanix.com/page/documents/kbs/details?targetId=kA060000008gb3CAA

< Back

| Network Switch          | Cluster Lockdown                                                              | ?                                                                                                 |
|-------------------------|-------------------------------------------------------------------------------|---------------------------------------------------------------------------------------------------|
| NTP Servers             |                                                                               |                                                                                                   |
| SNMP                    | Cluster is not locke                                                          | d down.                                                                                           |
|                         | Cluster lockdown makes<br>To lock down the cluster<br>remate locin with passw | your connection to the cluster more secure.<br>delete all keys in the cluster and disable<br>ord. |
| Security                | Enable Remote Logi                                                            | h with Password                                                                                   |
| Cluster Lockrown        |                                                                               |                                                                                                   |
| Data-at-rest Encryption | + New Public Key                                                              |                                                                                                   |
| Filesystem Whitelists   |                                                                               |                                                                                                   |
| SSL Certificate         | tiane                                                                         | Key                                                                                               |
| 1                       | Test                                                                          | ssh-rsa AAAAB3NzaC1yc2EAA 🗙                                                                       |
| -                       | ABC-Lnx-Pubkey                                                                | ssh-rsa AAAAB3NzaC1yc2EAA 🗙                                                                       |
| Users and Roles         |                                                                               |                                                                                                   |
| Authentication          |                                                                               |                                                                                                   |
| Local User Management   |                                                                               |                                                                                                   |
| Role Mapping            |                                                                               |                                                                                                   |
|                         |                                                                               |                                                                                                   |
|                         |                                                                               |                                                                                                   |
| Name                    |                                                                               |                                                                                                   |
| name_publuc_key         |                                                                               |                                                                                                   |
| 17                      |                                                                               |                                                                                                   |
| Key                     |                                                                               |                                                                                                   |
| Public Key have         |                                                                               |                                                                                                   |
| Public Key here         |                                                                               |                                                                                                   |

Save

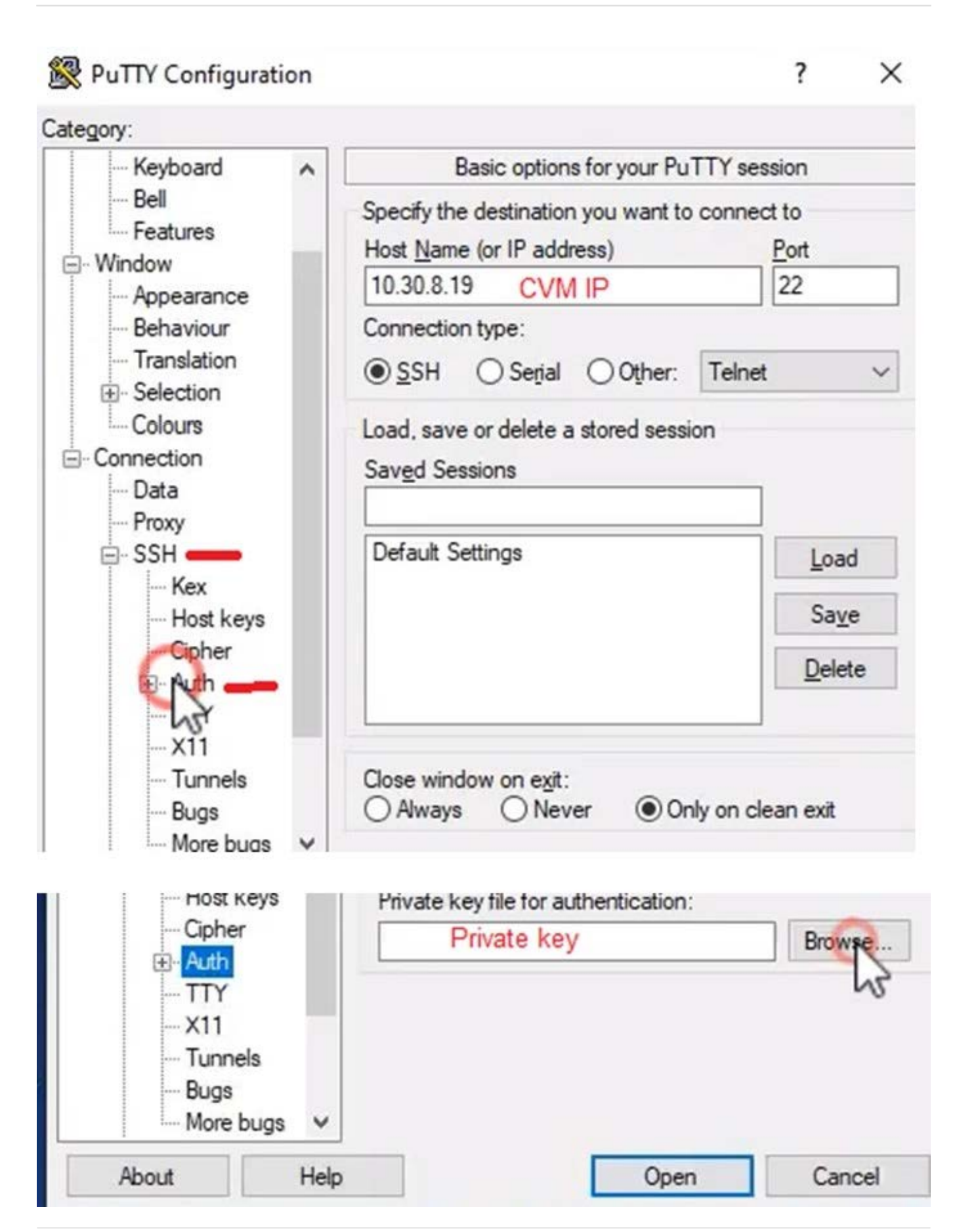

### **QUESTION 5**

CORRECT TEXT

Task 15

An administrator found a CentOS VM, Cent\_Down, on the cluster with a corrupted network stack. To correct the issue, the VM will need to be restored from a previous snapshot to become reachable on the network again.

VM credentials:

Username: root

Password: nutanix/4u

Restore the VM and ensure it is reachable on the network by pinging 172.31.0.1 from the VM.

Power off the VM before proceeding.

A. Answer: See the for step by step solution.

Correct Answer: A

To restore the VM and ensure it is reachable on the network, you can follow these steps:

Log in to the Web Console of the cluster where the VM is running. Click on Virtual Machines on the left menu and find Cent\_Down from the list. Click on the power icon to power off the VM.

Click on the snapshot icon next to the power icon to open the Snapshot Management window.

Select a snapshot from the list that was taken before the network stack was corrupted. You can use the date and time information to choose a suitable snapshot. Click on Restore VM and confirm the action in the dialog box. Wait for the

restore process to complete.

Click on the power icon again to power on the VM. Log in to the VM using SSH or console with the username and password provided. Run the command ping 172.31.0.1 to verify that the VM is reachable on the network. You should see a

reply from the destination IP address.

Go to VMS from the prism central gui

Select the VMand go to More -> Guest Shutdown

Go to Snapshots tab and revert to latest snapshot available power on vm and verify if ping is working

Latest NCM-MCI-6.5 Dumps NCM-MCI-6.5 VCE Dumps NCM-MCI-6.5 Braindumps